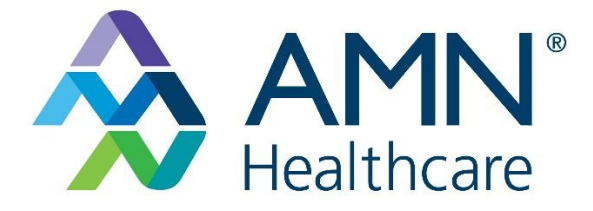

# Welcome to Education Solutions!

User Guide

# Contents

| Logging into Education Solutions                                 | 3 |
|------------------------------------------------------------------|---|
| Changing your password                                           | 6 |
| Enrolling in required prestart education modules                 | 9 |
| Your transcript                                                  |   |
| Frequently Asked Questions                                       |   |
| Can you use Education Solutions from anywhere and on any device? |   |
| Are the special System Requirements?                             |   |
| How do I log into AMN Education Solutions?                       |   |
| How do I change my password?                                     |   |
| Do I have to set up 2-Factor authentication?                     |   |

### Hello and welcome to Education Solutions!

This User Guide will help you to navigate your way around the Education Solutions (Moodle) platform.

If you have any questions, please reach out to:

Email:<u>tlc@amnhealthcare.com</u>

Phone: (866) 244-8667

**Hours of Operation** 

Monday – Friday

7:30 AM to 4:30 PM PST (excluding holidays)

## Let's Get Started!

Logging into Education Solutions

- 1. Learners will need the unique client URL to access the AMN Education Solutions page.
- 2. Upon clicking on the link provided to you by your agency you will land on this page.
- All green starred fields must be complete.

NOTE: Data such has birthdate and last four of Social Security number are used to create a unique identifier used for reporting purposes.

| AMN'<br>Healthcare           | ▲ ably subviolets): ▲ environment                                                                                                    |
|------------------------------|----------------------------------------------------------------------------------------------------|
| WE                           |                                                                                                    |
|                              | The Learning Center at AMN                                                                                                    |
| New account                  |                                                                                                    |
| - Choose your use            | ername and password                                                                                                    |
| * First Name                 |                                                                                                    |
| * Last Name                  |                                                                                                    |
| • Username 🤺                 |                                                                                                    |
| • Email address              |                                                                                                    |
| • Confirm Email              | alby schreider (juri huilt can zon                                                                                                    |
| Password                     | The present much here it have it that it that it is a first of ages, at least toper care largely at least topor care largely at least topor care largely at le |
| • Thone                      | r                                                                                                    |
| • Discipilre 🤺               |                                                                                                    |
| • Work Settings              |                                                                                                    |
| Late of Birth (Month and Day |                                                                                                    |
| • SSN (Last 4) 📩             |                                                                                                    |
| ③ Security question          | I rin nd stood writes                                                                                                    |
|                              | Create my new accelure                                                                                                    |

- 3. Once you complete the form and click the Create my new account button the following page appears letting you know an email has been sent to the email address used to register the account.
- 4. You will receive a message informing you to check your email for instructions for completing your registration.

| AMN*<br>Healthcare                                                                                                    |                                        | 🔹 abby schneider@v 🔒 >                                                                                                    |
|----------------------------------------------------------------------------------------------------|----------------------------------------|----------------------------------------------------------------------------------------------------|
| AMY LMS                                                                                                    |                                        |                                                                                                    |
| It contains easy instructions to complete your registration.                                                                                                    | Continue                               |                                                                                                    |
| About US<br>And Healthcare is the leader and invocator of healthcare<br>workforce, staffing, and revenue cycle services to healthcare<br>facilities accoss the nation. ANN provides upuralitied access to<br>the most comprehensive network of quality healthcare<br>optimits that reventions to subscription and expertise. ANN helps providers<br>optimits that reventions to successfully reduce comprehensive<br>increase efficiency, and improve patient outcomes. | Quick Links<br>→ User Guides<br>→ Faqs | AMN Healthcate Contact US<br>AMN Healthcare Inc.<br>San Drogo Office<br>1300 High Bluff Droke<br>San Drogo, CA 92130<br>✔ Phone: Blok 921 4519<br>Ei Phone: Blok 921 4519<br>Ei Phone: Blok 921 4519<br>Ei Phone: Blok 921 4519<br>Ei Anti to S FM 951 |

- 5. Copy of confirmation email
  - a. Click the link provided in the email to confirm your email address.

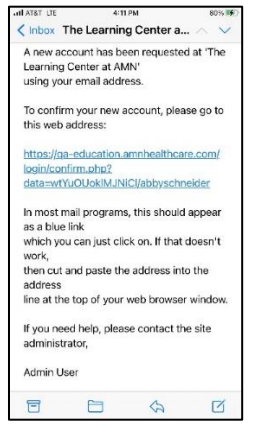

- 6. Landing page upon confirming your email address
  - a. Click continue

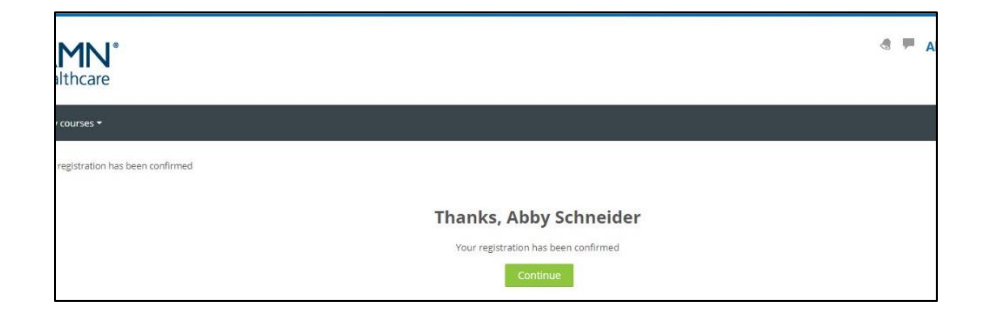

- 7. You are now inside your profile. From here you can:
  - a. Set-up 2-factor authentication
    - i. Although not mandatory, it is strongly suggested you set up <u>2-Factor</u> <u>Authentication</u>.
  - b. View recently access courses
  - c. View courses that are overdue
  - d. View list of client courses to select pre-start modules you are required to complete

Т

| AMN LMS My courses *                                                                                                    |                                                                                        |
|----------------------------------------------------------------------------------------------------|----------------------------------------------------------------------------------------|
| Dashboard                                                                                                    | Customise this page                                                                    |
| Warning: You currently do not have two-factor authentication setup to secure your account. You must do this before your grace period expires or your account will be inaccessible. × You have 70 days left on your grace period. Please visit the Security Setup User Preferences in order to finalize security setup. | Quick Links                                                                            |
| * Recently accessed courses                                                                                                    | <ul> <li>My Proble</li> <li>My Badges</li> <li>Student Transcript</li> </ul>           |
| No recent courses                                                                                                    | Navigation  Dashboard      Site home      Site pages      Courses                      |
| Marithes May courses -                                                                                                    |                                                                                        |
| Daribarri                                                                                                    | Customise this page                                                                    |
| Recently accessed courses                                                                                                    | Quick Links     My Polia     My Polia     My Badges     Student Transcript             |
| AMIC Courses<br>Test course 111                                                                                                    | Navigation<br>Dashboard<br>% Stehome<br>> Stepgys:<br>> My course<br>> Tist course 111 |
| Course overview                                                                                                    |                                                                                        |
| ANN Courses<br>Test course111                                                                                                    |                                                                                        |
| UHS                                                                                                    |                                                                                        |
|                                                                                                    |                                                                                        |

#### Changing your password

You should always protect the password to your Education Solutions account. If you need to change your password for any reasons, there are two ways this can be done.

Logged into Education Solutions

Changing your password when you are logged into Education Solutions is quick and easy!

- 1. From your profile page, click blue icon gear in the right upper corner of your profile page.
- 2. From the drop-down menu select Change password.

|  | AMN LMS                | My courses 🔻                           |                                |                |                                        |                                        |                                              |
|--|------------------------|----------------------------------------|--------------------------------|----------------|----------------------------------------|----------------------------------------|----------------------------------------------|
|  | Dashboard 🕻            | Profile                                |                                |                | Reset pa                               | age to default Stop customisi          | ng this page                                 |
|  |                        |                                        |                                | * Ouick Links  |                                        | + Add a block                          | <ul> <li>Edit profile</li> </ul>             |
|  | Abby Schneider Message |                                        | - Quick Links                  | 1. W -         |                                        | Change password                        |                                              |
|  |                        |                                        | <ul> <li>My Profile</li> </ul> | de de .        | There are no blocks that you           | <ul> <li>Preferred language</li> </ul> |                                              |
|  |                        |                                        | My Badges                      |                |                                        | <ul> <li>Forum preferences</li> </ul>  |                                              |
|  |                        | <ul> <li>Student Transcript</li> </ul> |                                |                | <ul> <li>Editor preferences</li> </ul> |                                        |                                              |
|  |                        |                                        |                                |                |                                        |                                        | <ul> <li>Course preferences</li> </ul>       |
|  | Llear da               | taile                                  | Miscollanoous                  | -              |                                        |                                        | <ul> <li>Calendar preferences</li> </ul>     |
|  | USEI UE                | calls                                  | Miscellaneous                  | Administration |                                        |                                        | <ul> <li>Message preferences</li> </ul>      |
|  |                        | Edit profile                           | Blog entries                   |                | ⊕ ⊕ ×                                  |                                        | <ul> <li>Notification preferences</li> </ul> |

3. When this screen appears provide the requested information and select Save changes.

| AMN<br>Healthcare           | e                                                                                                    |
|-----------------------------|----------------------------------------------------------------------------------------------------|
| AMN LMS My courses 🔻        |                                                                                                    |
| Dashboard > Preferences > L | Jser account → Change password                                                                                                    |
| Change password             |                                                                                                    |
| Username                    | abbyschneider                                                                                                    |
|                             | The password must have at least 8 characters, at least 1 digit(s), at least 1 lower case letter(s), at least 1 upper case letter(s), at least 1 non-alphanumeric character(s) such as as *, -, or # |
| * Current password          |                                                                                                    |
| * New password              |                                                                                                    |
| * New password (again)      |                                                                                                    |
|                             |                                                                                                    |
|                             | Save changes Cancel                                                                                                    |
|                             | There are required fields in this form marked * .                                                                                                    |

4. You will receive a confirmation that your password was successfully changed.

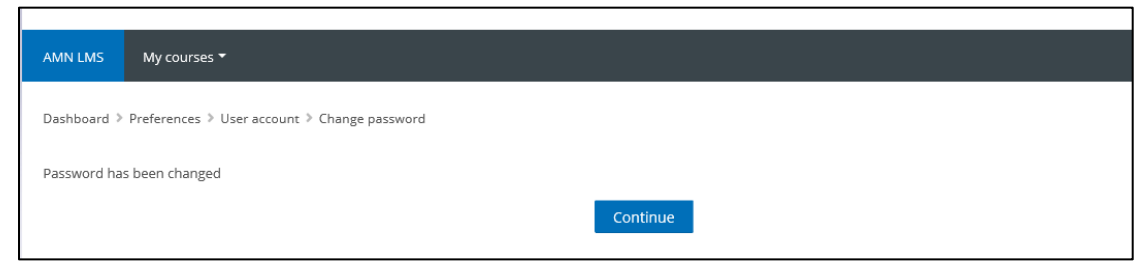

Forgotten your Username or Password?

1. From the login page click on the Forgotten username or password link in the upper right-hand corner of your screen.

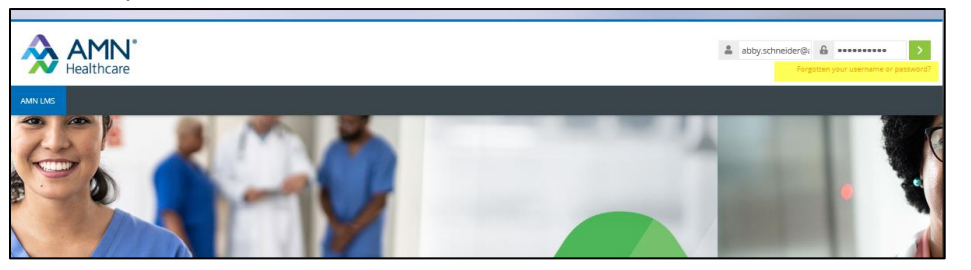

2. When this page appears enter the email address you used to create your Education Solutions account.

| AMN°<br>Healthcare   |                                                                                                    | abby.schneider@2 🔒 •••<br>Forgotten your e |
|----------------------|----------------------------------------------------------------------------------------------------|--------------------------------------------|
| AMN LMS              |                                                                                                    |                                            |
| Search by email addr | To reset your password, submit your email address below. If we can find you in the database, an email will be sent to your email address, with instructions how to get access again. |                                            |
| Email address        |                                                                                                    |                                            |
|                      | Search                                                                                                    |                                            |

3. You will receive the following email letting you know to check your email for instructions to confirm and change your password.

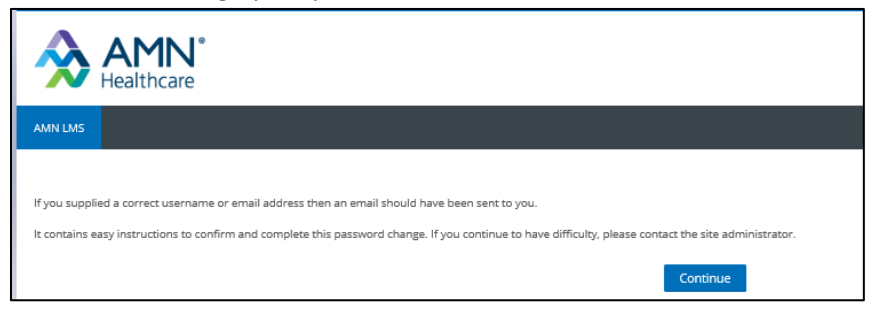

- 4. When this screen appears provide the requested information and select Save changes.
  - a. Your password must have at least 8 characters.
    - i. At least one digit
    - ii. At least one lower case letter
    - iii. At least one upper case letter
    - iv. At least on non-alphanumeric character such as \*, #, @, !.

| AMN<br>Healthcare                        | ↓°<br>e                                                                                                    |
|------------------------------------------|----------------------------------------------------------------------------------------------------|
| AMN LMS My courses *                     |                                                                                                    |
| Dashboard > Preferences > U              | Jser account > Change password                                                                                                    |
| Change password                          |                                                                                                    |
| Username                                 | abbyschneider                                                                                                    |
|                                          | The password must have at least 8 characters, at least 1 digit(s), at least 1 lower case letter(s), at least 1 upper case letter(s), at least 1 non-alphanumeric character(s) such as as $\bullet, \circ,$ or # |
| <ul> <li>Current password</li> </ul>     |                                                                                                    |
| <ul> <li>New password</li> </ul>         |                                                                                                    |
| <ul> <li>New password (again)</li> </ul> |                                                                                                    |
|                                          |                                                                                                    |
|                                          | Save changes Cancel                                                                                                    |
|                                          | There are required fields in this form marked * .                                                                                                    |

5. Once you have successfully changed your password you will be taken to your login page.

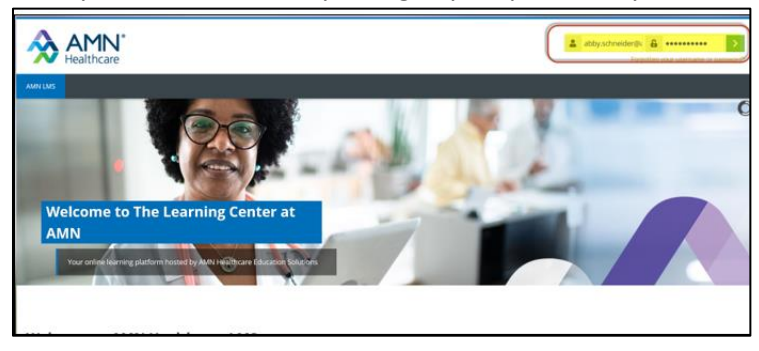

Enrolling in required prestart education modules

Please carefully review the instructions you received from your agency. This will inform you of which of the pre-start education modules you need to complete.

- 1. How these modules are assigned is by direction of the hospital or other healthcare facility you are contracting for.
- 2. Use the unique URL provided to you by your agency
- 3. Register for an account.
- 4. Setup 2-Factor authentication
  - a. Google Authenticator Quick Start Guide
- 5. Once you have set up Google Authenticator, enter the 6-digit code into the box and select Verify Code to be taken to your profile page.

| AMN'<br>Healthcare                                                                                                    | 8 | - | Broc Little - |
|----------------------------------------------------------------------------------------------------|---|---|---------------|
| AMN LMS My courses *                                                                                                    |   |   |               |
| Two-Factor Authentication         Please open your Authenticator app on your smartphone and provide the verification from "The Learning Center at AMN" application.         Note: This code with change approximately every minute. If the first attempt fails, please check your phone to make sure that the code has not changed. If you do not have your smartphone, you will have to.          Enter your 6 digit verification code |   |   |               |
| Verify code I don't have my device                                                                                                    |   |   |               |

6. From your landing page select and enroll in those modules you must complete.

| AMILLMS My courses -                                                                             |                                                                               |
|--------------------------------------------------------------------------------------------------|-------------------------------------------------------------------------------|
| Dashboard > Courses > AMN Courses > Test course111 > Enrol me in this course > Enrolment options |                                                                               |
| Enrolment options                                                                                | * Quick Links                                                                 |
| [-<br>Test course111                                                                             | <ul> <li>My Profile</li> <li>My Badges</li> <li>Student Transcript</li> </ul> |
|                                                                                                  | Administration                                                                |
| * Self enrolment (Student)                                                                       | ▼ Course administration ▲ Enrol me in this course                             |
| No enrolment to required.                                                                        | A Navigation                                                                  |
| Enrol me                                                                                         | Dashboard<br>∯ Site home<br>▶ Site pages<br>▼ Courses                         |
|                                                                                                  |                                                                               |
| AMN LMS My courses *                                                                             |                                                                               |
| Dashboard > Courses > AMN Courses > Test course111                                               |                                                                               |
| You are enrolled in the course.                                                                  | X Quick Links                                                                 |
| Real Announcements                                                                               | <ul> <li>My Profile</li> <li>My Badges</li> <li>Student Transcript</li> </ul> |
| Topic 1                                                                                          | <b>Administration</b>                                                         |
|                                                                                                  | Course administration     Linenrol me from Test course111                     |

### Your transcript

To check your transcript:

- 1. Log into your AMN Education Solutions account.
- 2. From the Quick Links menu select Student Transcript

| AMN LMS My courses *                           |                                     |                                                 |  |
|------------------------------------------------|-------------------------------------|-------------------------------------------------|--|
| Dashboard > Profile                            |                                     | Reset page to default Customise this page       |  |
| Abbu Cobusiday                                 | _                                   | X Quick Links                                   |  |
| Abby Schneider Message                         |                                     | My Profile     My Badges     Student Transcript |  |
| User details                                   | Reports                             | Ravigation                                      |  |
| Edit profile<br>Email address                  | Browser sessions<br>Grades overview | Dashboard<br>∰ Ste home                         |  |
| abeypicum+abeyunstestegmail.com Login activity |                                     | <ul> <li>Site pages</li> <li>Courses</li> </ul> |  |
| Privacy and policies                           | First access to site                |                                                 |  |

3. Select the date range you want to view and click Get Report

| AMN<br>Healthcare    | 0                      |
|----------------------|------------------------|
| AMN LMS My courses - |                        |
| * From Date          | 19 November 🔽 2020 🗹 🖼 |
| * To Date            | 19 November 2020       |
|                      | Get Report             |

4. Your results will open on the next page

| AMN°<br>Healthcare   |             |            |          |       |                  | Abby Schneider -     |
|----------------------|-------------|------------|----------|-------|------------------|----------------------|
| AMN LMS My courses * |             |            |          |       |                  |                      |
| Course Name          | Client Name | Start Date | End Date | Score | View Certificate | Download Certificate |

# Frequently Asked Questions

### Can you use Education Solutions from anywhere and on any device?

Yes, if it is on a web server attached to the internet and you have a computer, mobile device or tablet.

### Are the special System Requirements?

Yes, at this time your device must be running Windows 10 version 14316.0 or higher.

| Overview System Requirements Related                                           |                                      |  |                                                                                   |                                      |  |  |  |
|--------------------------------------------------------------------------------|--------------------------------------|--|-----------------------------------------------------------------------------------|--------------------------------------|--|--|--|
| Minimum<br>Your device must meet all minimum requirements to open this product |                                      |  | Recommended<br>Your device should meet these requirements for the best experience |                                      |  |  |  |
| OS                                                                             | Windows 10 version 14316.0 or higher |  | OS                                                                                | Windows 10 version 14316.0 or higher |  |  |  |
| Architecture                                                                   | x64                                  |  | Architecture                                                                      | x64                                  |  |  |  |
| Touch                                                                          | Not specified                        |  | Touch                                                                             | Integrated Touch                     |  |  |  |
| Keyboard                                                                       | Not specified                        |  | Keyboard                                                                          | Integrated Keyboard                  |  |  |  |
| Mouse                                                                          | Not specified                        |  | Mouse                                                                             | Integrated Mouse                     |  |  |  |
| Camera                                                                         | Not specified                        |  | Camera                                                                            | Integrated Camera                    |  |  |  |

#### How do I log into AMN Education Solutions?

To gain access to the AMN Education Solutions you will need the unique URL provided to you by your agency.

If you do not have this link, please contact your agency and request they resend the email containing the instructions and unique URL.

#### How do I change my password?

From the login page click on the Forgotten username or password link in the upper right-hand corner of your screen.

- 1. Enter the email address you used to create your Education Solutions account.
- 2. You will receive the following email letting you know to check your email for instructions to confirm and change your password.
- 3. Provide new password and select Save changes.
  - a. Your password must have at least 8 characters.
    - i. At least one digit
    - ii. At least one lower case letter
    - iii. At least one upper case letter
    - iv. At least on non-alphanumeric character such as \*, #, @, !.
- 4. Once you have successfully changed your password you will be taken to your login page.

#### Do I have to set up 2-Factor authentication?

Yes, all users are required to set up 2-Factor authentication.

#### NOTE: You have 7 days to set up the 2-Factor authenticator.

Users who do not set up the 2-Factor authenticator within 7 days will receive a message when attempting to log into on the 8<sup>th</sup> day containing a link to request reactivation of your 2-Factor authentication.